## 1人1台タブレット端末\_Wi-Fiへの接続方法

 タブレットの電源を入れて、ログイン後 画面右下(タスク領域)のマークで判別します。

(左)接続できていない

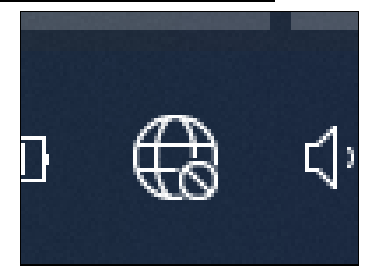

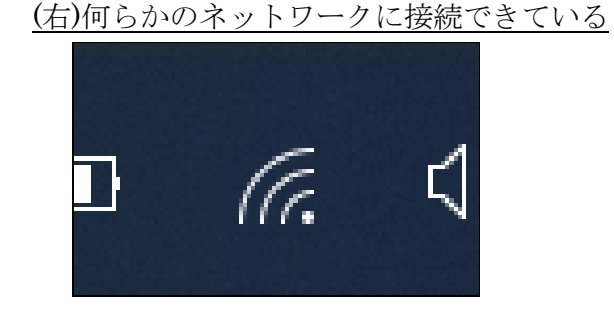

 ② 接続できていない場合、及び異なるネットワーク(家庭の Wi-Fi) に接続し直す場合

上記のアイコンをクリックします。クリックすると、右のよう に画面右下に検知しているネットワーク一覧が出てくるので、接 続したいネットワークをクリックした後、「接続」をクリックしま す(茨木市教育センターから Wi-Fi ルータを借りている人は、ルー タの電源を入れたうえで「iba」を選択してください)。

※家庭のWi-Fiなど、新たなネットワークに最初に接続すると きには、パスワードの入力が求められます。保護者の方に聞 いてください。

下のように「接続済み」になれば、接続ができています。

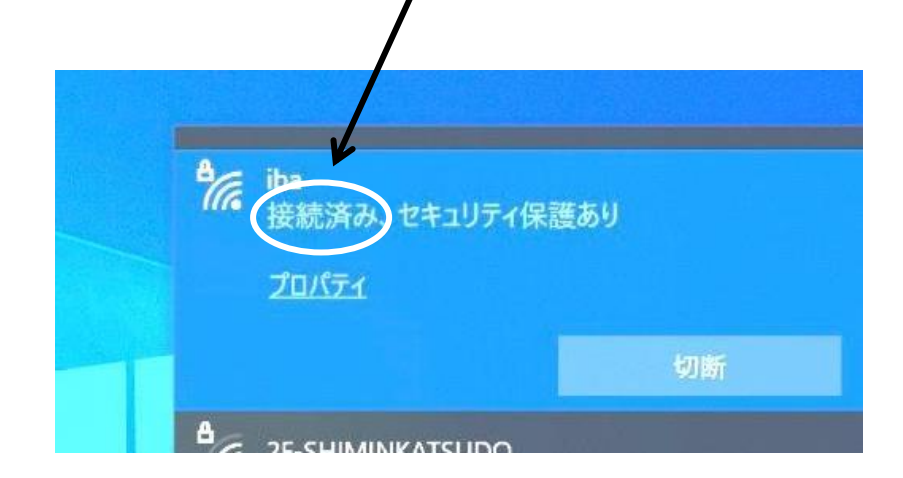

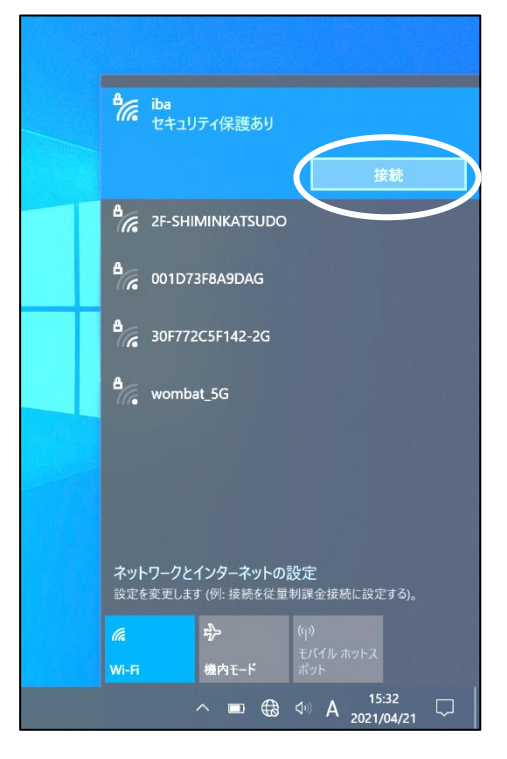